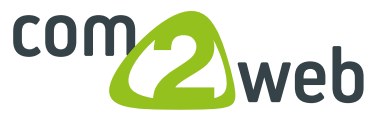

## Bilder auf die richtige Grösse zuschneiden:

Link im Internet öffen: http://www.pixIr.com/editor/

1. Bild öffnen, oben auf constraint gehen und **"output size"** auswählen.

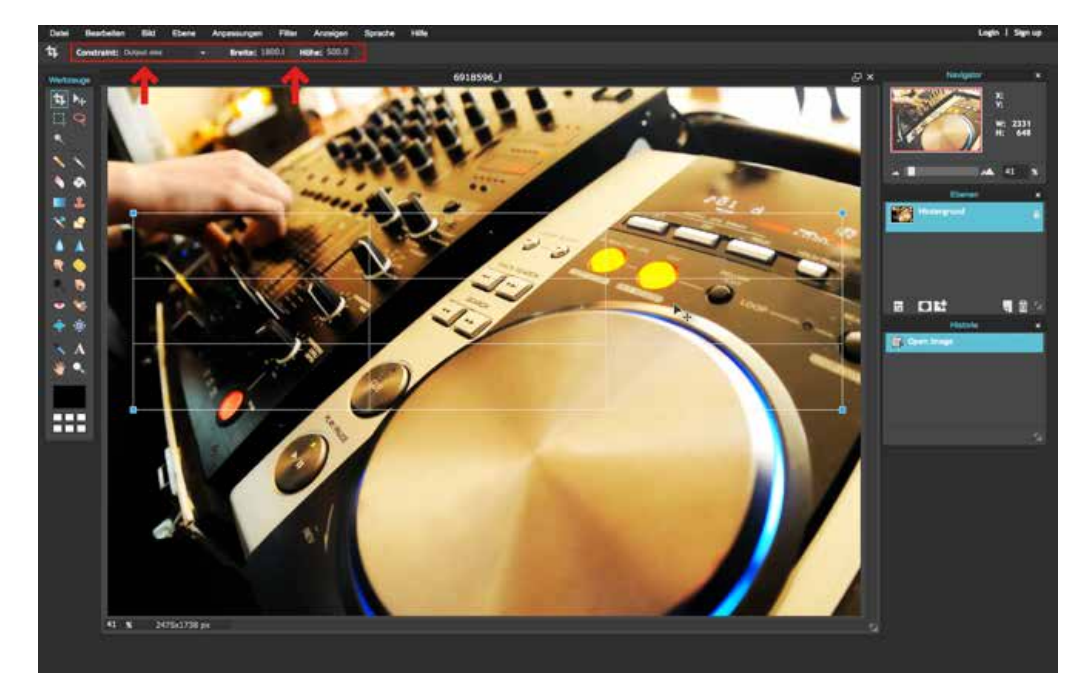

2. Die gewünschten Masse eingeben und Auschnitt (mit maus ziehen) auswählen anschliessend auf Enter drücken

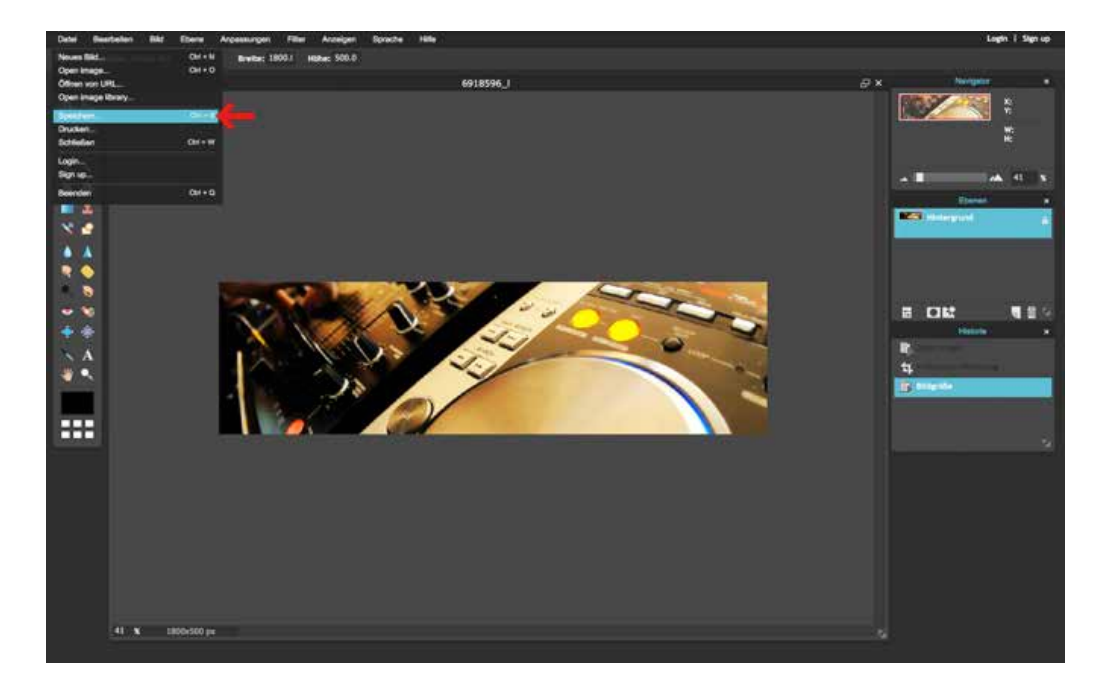

Danach auf Datei -> speichern, richtig beschriften